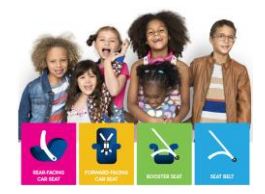

## Taking a Course in the Car Seat Education Learning Portal

Thank you for choosing to take a CPST continuing education webinar course, delivered via the **Child Passenger Safety Learning Portal**. This guide will assist you in navigating through taking courses in the Learning Portal system. For those wishing to provide training in a group setting, please refer to the Job Aid for <u>Group Delivery of Courses and the Group Admin Role</u> at cpsboard.org/recertification.

**CPSTs**: Courses eligible for CPST CEU credit will also include a quiz module. When you pass the quiz, you will be able to download a completion certificate with your name, the course title, and the CEUs earned so you can enter that information into your <u>https://cert.safekids.org</u> dashboard for recertification.

#### **Access your Learning Portal Dashboard**

- 1. If you are a new user of **carseateducation.org (Learning Portal)**, please refer to the "Creating an Account on the Learning Portal" job aid at cpsboard.org.
  - If you already have an account, login using your existing credentials.

| Login with your registered email address and | d password            |
|----------------------------------------------|-----------------------|
| Your email                                   |                       |
|                                              |                       |
| Password                                     |                       |
|                                              |                       |
| Remember me                                  | Forgot your password? |
| Login                                        |                       |
|                                              |                       |
| + Create an account                          |                       |

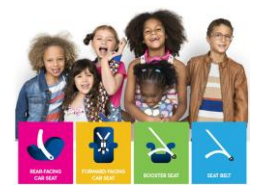

2. Choose **My Courses** from the left menu.

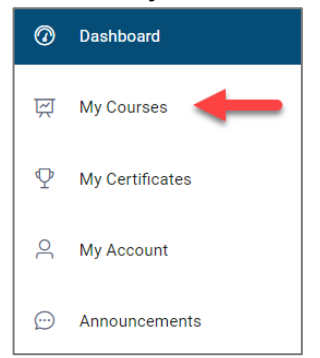

3. Choose View Course Catalog on the right.

| <b>⊻</b> 8 ≥ ≥    | -=                                                                                                    | ¢                     |
|-------------------|----------------------------------------------------------------------------------------------------|-----------------------|
| Dashboard         | Hell     work of the standard of the standard of the stan |                       |
| 뗁 My Courses      | My Courses                                                                                                    | View Course Catalog 🔿 |
| Q My Certificates | III Son By Most Recently Decided - T Filter by Balance - O, Sameth to Learning Public                                                                                                    | Q. Smith for Courses. |

4. Select a course of interest to **add to your cart**. CPST CEU courses are marked. You can filter by category as well.

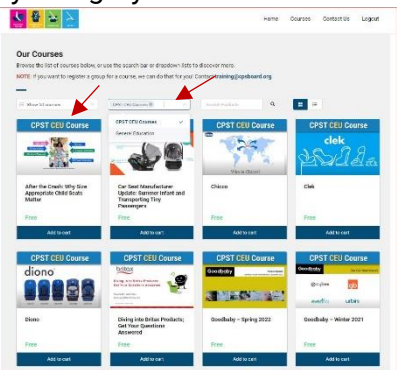

| Our Courses                       |                                                           |                 |                         |  |
|-----------------------------------|-----------------------------------------------------------|-----------------|-------------------------|--|
| Browse the list of courses below  | or use the search bar or dropdown lists to discover mo    | ne.             |                         |  |
| NOTE: If you want to register a g | roup for a course, we can do that for your Contact traini | ng@cpsboard.org |                         |  |
| -                                 |                                                           |                 |                         |  |
| 🙃 Show 50 courses 🗠               | General Soucifican III Theory Pro                         | dom Q           |                         |  |
| B.MITSA                           | CPST CEU Courses BNING                                    | ABREN           | DIZASE VIRTUAL GRATIETO |  |
| 1.786                             | General Education                                         |                 | 1110                    |  |
|                                   | A Chaosen                                                 | 3.24            | Alexandre and           |  |
|                                   |                                                           | 1.090           | UI Stationtes           |  |
|                                   |                                                           |                 |                         |  |
| Car Seat Basics                   | Kids in Hot Cars                                          | Nifo            | s en autos calientes    |  |
| Free                              | Free                                                      | Free            |                         |  |
| Add to can                        | Add to cert                                               |                 | Add to cart             |  |
|                                   |                                                           |                 |                         |  |

## Child Passenger Safety Learning Portal How-To Guide-Taking a Course in the Learning Portal

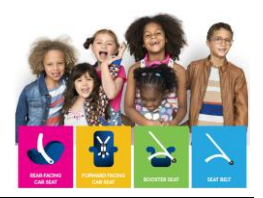

5. Once you select a course, you are redirected to your cart for checkout. You can check out, or continue shopping for more courses. Be sure to select **Proceed to Checkout** when you are finished shopping.

|                                                                                                    | Home Courses | Contact Us Logout   |                                           |
|----------------------------------------------------------------------------------------------------|--------------|---------------------|-------------------------------------------|
| Your Shopping Cart<br>Name                                                                                                    | Price        | ×                   | Note: You can delete<br>a selection(s) by |
| Car Seat Manufacturer Update: Summer Infant and Transporting Tiny Passengers  Bying for a same or group? Select querefise on checkout page.  Continue Shapping | Free         | Proceed to checkout | clicking on the red<br>"x".               |
| After the Crash: Why Size Car Seat Manufacturer Chicco                                                                                                    | Clek         |                     |                                           |

6. On the Checkout screen, click **Place Your Order (Free)**. You are redirected to your next steps. Click on **Go To My Courses**.

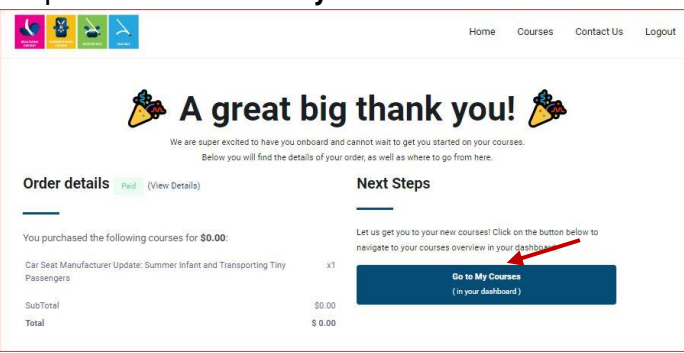

7. Click the Launch Course button next to your course.

|                                                                                           | Summer Infant and Transporting Tiny Passengers |             |    |               |
|-------------------------------------------------------------------------------------------|------------------------------------------------|-------------|----|---------------|
| 3-35 pounds                                                                               | Last accessed Never                            | Not Started |    | Launch Course |
| 15-32 inches<br>(shift) have read be 1 isoher more below<br>(be/top of the car and shell) |                                                |             | 0% |               |
| Full Serviced Energy Alsoriting Fount<br>4 Hamess Stat Positions                          |                                                |             |    | - <b>T</b> -  |
| 3 Count Availans<br>Infant Long<br>Infant Deg                                             |                                                |             |    |               |

8. Launch the video module (the recorded webinar).

**Note:** If your course is a <u>CPST CEU</u>, the quiz module will not be available until the video module is complete. General Education courses will not have a quiz.

# Child Passenger Safety Learning Portal How-To Guide-Taking a Course in the Learning Portal

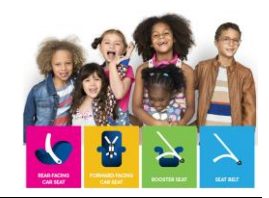

| Summer Infant and Transporting Tiny Passengers                                                                                                    |                                                                                                    |                                                                                                    |                                 |                          |                                                                  |                 |             |
|----------------------------------------------------------------------------------------------------|----------------------------------------------------------------------------------------------------|----------------------------------------------------------------------------------------------------|---------------------------------|--------------------------|------------------------------------------------------------------|-----------------|-------------|
| Home / Courses / Summer Infant and Transporting Tiny Passengers                                                                                                    |                                                                                                    |                                                                                                    |                                 |                          |                                                                  |                 |             |
| 0 %<br>Completed                                                                                                    | $\odot$                                                                                                    | 0 / 2<br>Modules Completed                                                                                                    |                                 | 9                        | Oh Om Os<br>Time spent learning                                  |                 | ٢           |
|                                                                                                    | Summer Infant and                                                                                             | d Transporting Tiny Passengers                                                                                                    |                                 |                          |                                                                  |                 | In Progress |
| Elizabelle<br>Elizabelle<br>Elizab | By the end of this webinar, v<br>1. Introduce the Summe<br>2. Understand how to in<br>3. Identify some unique | viewers will be able to:<br>er Affirm 335 reac-facing only car seat<br>stall the car seat with/without base<br>: features of the car seat 4. Provide information on th | e proper fit of very small babi | es in the car seat       |                                                                  |                 |             |
|                                                                                                    | Never<br>Last accessed                                                                                        | Unlimited days<br>Left to Expiry                                                                                                    |                                 | 10 Nov 202<br>Enrollment | 2                                                                |                 |             |
| Your Current Module                                                                                                    |                                                                                                    |                                                                                                    |                                 |                          |                                                                  |                 |             |
| Summer Infant and Transporting Tiny Passengers<br>Last accessed Never                                                                                                    |                                                                                                    |                                                                                                    |                                 | Not Started              | 0%                                                               | Continue Course |             |
|                                                                                                    |                                                                                                    |                                                                                                    |                                 |                          |                                                                  |                 |             |
| All Modules                                                                                                    |                                                                                                    |                                                                                                    | Search                          |                          |                                                                  |                 |             |
| Summer Infant and Transporting Tiny Passengers<br>Last accessed Never                                                                                                    |                                                                                                    | Not Started                                                                                                    | 0%                              | Video                    |                                                                  | C Launch Module |             |
| Summer Infant Quiz<br>Last accessed Never                                                                                                    |                                                                                                    | [Nor Started]                                                                                                    | 0%                              | ⊘ Quiz                   | QUIZ module is<br>locked until<br>webinar video is<br>completed. | Module Locked   |             |
|                                                                                                    |                                                                                                    |                                                                                                    |                                 | _                        |                                                                  |                 |             |

9. When finished watching the video, click the **Next Module** button to take the quiz (if appropriate).

Alternately, click the **Back to All Modules** button and launch the quiz module (now, or later if you choose).

| Summer Infant and Transporting Tiny Passengers / Summer Infant and Transporting Tiny Passengers                                                                                                    | 🕑 Jump to Module 🕈 Back to All Modules | Next Module -+ |
|----------------------------------------------------------------------------------------------------|----------------------------------------|----------------|
| Summer Infant and Transporting Tiny Passengers                                                                                                    | TOTAL TI                               | ME SPENT       |
| Summer Infant and Transporting Tiny Passengers         Car Seat Manufacturer Update:         Summer         Traveling Safely with our Tiniest         Passengers         Brought to you by         State Farm* and Safe Kids         May 28, 2020 |                                        |                |
| Watch this video.                                                                                                    |                                        |                |
| Preserve context is not a statement from the National URIAP Passager Safety Board     Each vettion is varies. In CIPST COUNtext Passager Safety Board     To aren CED credit, you must pass the gait with a score of BPN or higher                |                                        |                |

## Take the Quiz (for CPST CEU courses only)

- 10. Take the quiz. The quiz is not timed, so take your time!
- 11. Before submitting your quiz, you can review your answers using the question navigation bar at the left of the screen.

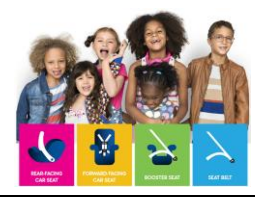

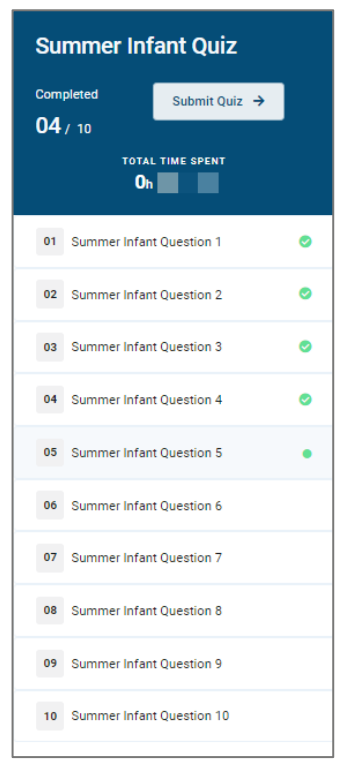

#### NOTE:

CPST CEU courses require a passing grade of 80% or better. Students will have two opportunities to take the quiz. After two failed attempts, students will be required to take the entire course again in order to have access to the quiz. The student must contact training@cpsboard.org for the course to be reset.

- Click Submit Quiz when finished.
- If 80% or better is achieved, your quiz results will display in a pop-up window.
- If your score was less than 80%, you will be redirected to the course page for a second attempt or to your dashboard after the second failed attempt.
- Close the results window after reviewing your results.

#### **Download Completion Certificate (all courses)**

- 12. Download your completion certificate.
- 13. From the Dashboard, select My Certificates.
- 14. Click the Download button associated with your certificate.

|                                | =                                                                     |                                                    |                           |                  |
|--------------------------------|-----------------------------------------------------------------------|----------------------------------------------------|---------------------------|------------------|
| ⑦ Dashboard                    | My Certificates<br>Home / Certificates                                |                                                    |                           |                  |
| 떶 My Courses                   | T Show All                                                            | ✓ Search by Learning Path                          |                           | Search by course |
| My Certificates     My Account | Name                                                                  | Issue Date $\ \ \ \ \ \ \ \ \ \ \ \ \ \ \ \ \ \ \$ | Certificate Type 🗘 Status | Actions          |
| Den Announcements              | Summer Infant and Transporting Tiny Passengers<br>D Past Certificates | Nov 10, 2022 02:37 PM                              | Course                    | a Download       |
|                                | Tech Guide 2.0 – A Deeper Dive into the "Why"<br>"D Past Certificates | Sep 27, 2022 01:28 PM                              | Course                    | 🛓 Download       |
|                                | Showing 1 to 2 of 2 certificates                                      |                                                    |                           |                  |

# Child Passenger Safety Learning Portal How-To Guide-Taking a Course in the Learning Portal

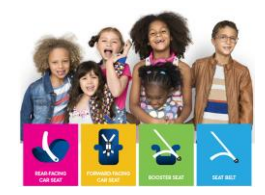

|                                 | NATIONAL<br>CHILD PASSENGER<br>DALECTY DOAD |                                    |
|---------------------------------|---------------------------------------------|------------------------------------|
| Co                              | ompletion Certific                          | ate                                |
|                                 | Becky Hagemann                              |                                    |
|                                 | has successfully completed                  |                                    |
| Summer                          | r Infant and Transporting Tiny P            | assengers                          |
| Nov 11, 2022<br>COMPLETION DATE |                                             | 1.00<br>CONTINUING EDUCATION UNITS |

# **Questions?**

Contact training@cpsboard.org with any questions.